## Pour modifier un PDF, cliquer sur « Remplir et signer »

| Adobe Reader       | A R R S CONTRACTOR OF STREET, | the second second second second second second second second second second second second second second second se                                                                                                    | And the Manage O'M, and the second second                                                                                                    |  |
|--------------------|-------------------------------|----------------------------------------------------------------------------------------------------|----------------------------------------------------------------------------------------------------|--|
| Fichier Edition Af | fichage Fenêtre Aide          |                                                                                                    |                                                                                                    |  |
| Cuvrir 0           | 💂 🔁 🖻 🖨 📇 🕒 💽 🗐               | / • • • 100% •   • • • •                                                                                                    | a a 🗶 🖣 🖬 🔍 🛱 🖉 🖉 🖉                                                                                                    |  |
|                    |                               |                                                                                                    |                                                                                                    |  |
|                    |                               |                                                                                                    |                                                                                                    |  |
|                    |                               | Adobe Reader XI                                                                                                    | <u>N</u>                                                                                                    |  |
|                    |                               | Fichiers récents Afficher tout <sup>†</sup> formulaire, de, creation, de, tiers, _ particu <sup>†</sup> CRUS Beaune.RDF <sup>†</sup> Avenant 2 Autun PDF <sup>†</sup> Avenant 2 Autun PDF <sup>†</sup> Avenant 2 Autun PDF <sup>†</sup> TABLEAU PROG 2018 demiére version 18 0 <sup>‡</sup> Poste de travall <sup>‡</sup> Aurobat.com | Services en ligne Adobe   Image: Convertir le fichier PDF au format Word ou back   Image: Creation of the point of the point of the |  |
|                    |                               | Numérisez tout type de document r<br>Utilisez la nouvelle application mobile.<br>pour transformer des formulaires, reçuin<br>notes en document PDF.<br>Obtenir l'application                                                                                                    | apidement.<br>Idobe Ssan<br>jimages ou                                                                                                    |  |

## Ce qui ouvre le menu ci-dessous

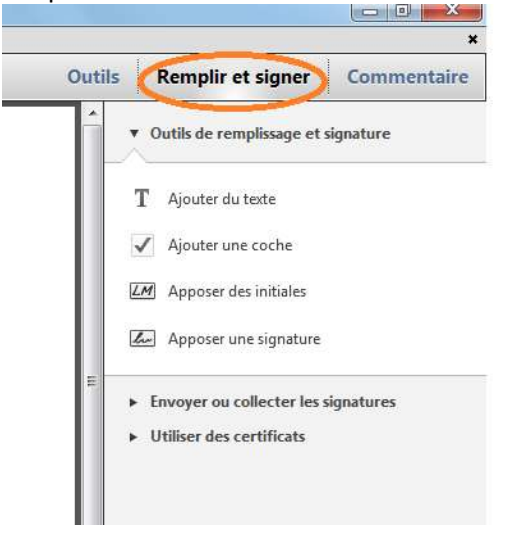

Cette règle d'outils s'affiche alors sur le document PDF

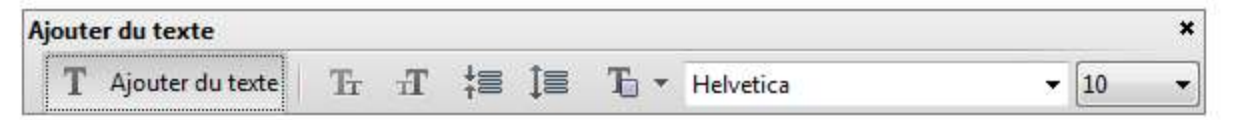

Cliquer sur le bouton « T Ajouter du texte » puis cliquer dans le document à l'endroit où l'on souhaite écrire et procéder à la saisie de ce que l'on souhaite ajouter.

Il est possible de modifier le type, la taille et la couleur de police.